## การตรวจสอบขนาดและนามสกุลของรูปภาพ สำหรับใช้ในการสมัครสอบ

1. ทำการคลิกขวาที่รูปภาพ > เลือก Properties

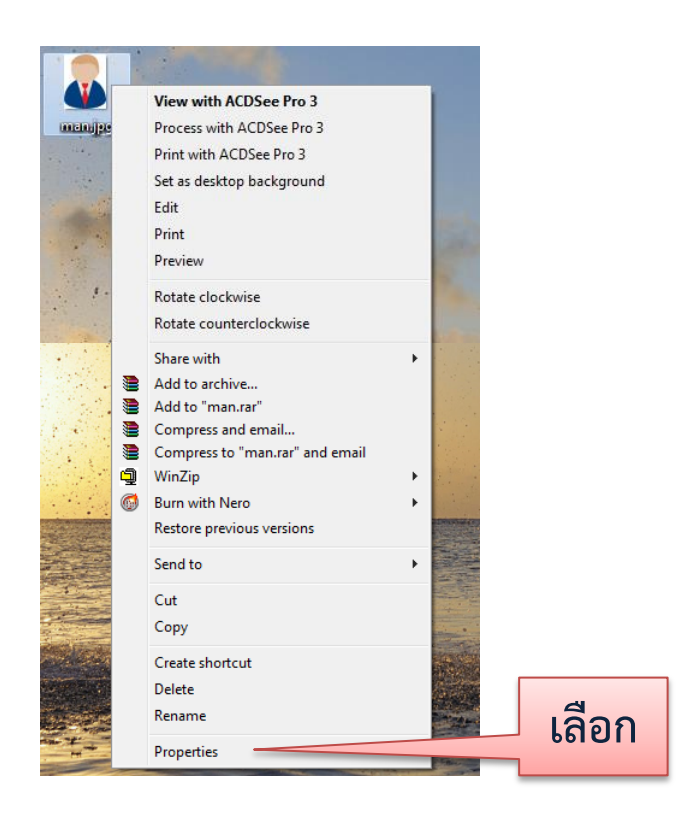

 ประเภทรูปถ่ายและขนาดภาพ โดยให้มีขนาดไม่เกินตามที่กำหนด หากไม่เป็นตามกำหนดให้ทำการ ปรับขนาด (หัวข้อถัดไป เรื่องการปรับขนาดรูปภาพ)

| ก่อนปรับภาพเป็นไฟล์                                                                                                    | ขนาดภาพที่ปรับแล้วเป็นไฟล์<br>.jpg ขนาดเหลือ 16.0 KB                                                                                                    |
|----------------------------------------------------------------------------------------------------|----------------------------------------------------------------------------------------------------|
| Image Properties       DDR 91109 576.0 KB         General Security Details Previous Versions         Iman.png         Iman.png         Type of file:       ACDSee Pro 3 PNG Image (png)         Opens with:       ACDSee Pro 3         Change         576.0 KB (590,673 bytes)         Location:       580.0KB (593,920 bytes)         Size:       64.4 KB (65,997 bytes)         Size on disk:       68.0 KB (69,632 bytes) | General       Security       Details       Previous Versions         Iman jpg       man jpg         Type of file:       ACD See Pro 3 JPEG Image (jpg)         Opens with:       Image ACD See Pro 3       Change         Location:       C:\Users\User\Desktop         Size:       16.0 KB (16,384 bytes)         Size on disk:       16.0 KB (16,384 bytes)         Created:       7 \$42384 2559 15:15:14 |
| Created: 7 รันวาคม 2559, 15:08:34<br>Modified: 7 รันวาคม 2559, 15:08:35<br>Accessed: 7 รันวาคม 2559, 15:08:21<br>Attributes: Read-only Hidden Advanced<br>Security: This file came from another<br>computer and might be blocked to Unblock                                                                                                    | Modified: 7 ธันวาคม 2559, 15:15:24<br>Accessed: 7 ธันวาคม 2559, 15:15:24<br>Attributes: Read-only Hidden Advanced<br>Security: This file came from another<br>computer and might be blocked to<br>help protect this computer.                                                                                                    |
| OK Cancel Apply                                                                                                    | OK Cancel Apply                                                                                                    |

## การปรับขนาดรูปภาพโดยใช้โปรแกรม Paint

เนื่องจากระบบรับสมัครโครงการช้างเผือก ให้มีขนาดรูปตามที่กำหนด หากอัพโหลดรูปภาพและ เอกสาร โดยมีขนาดเกินกำหนด ต้องทำการ Resize ขนาดรูปก่อน ตามวิธีการง่ายๆ ดังนี้

1. เปิดโปรแกรม Paint เลือก Start เมนู > เลือก Program > เลือก Accessories > เลือก Paint

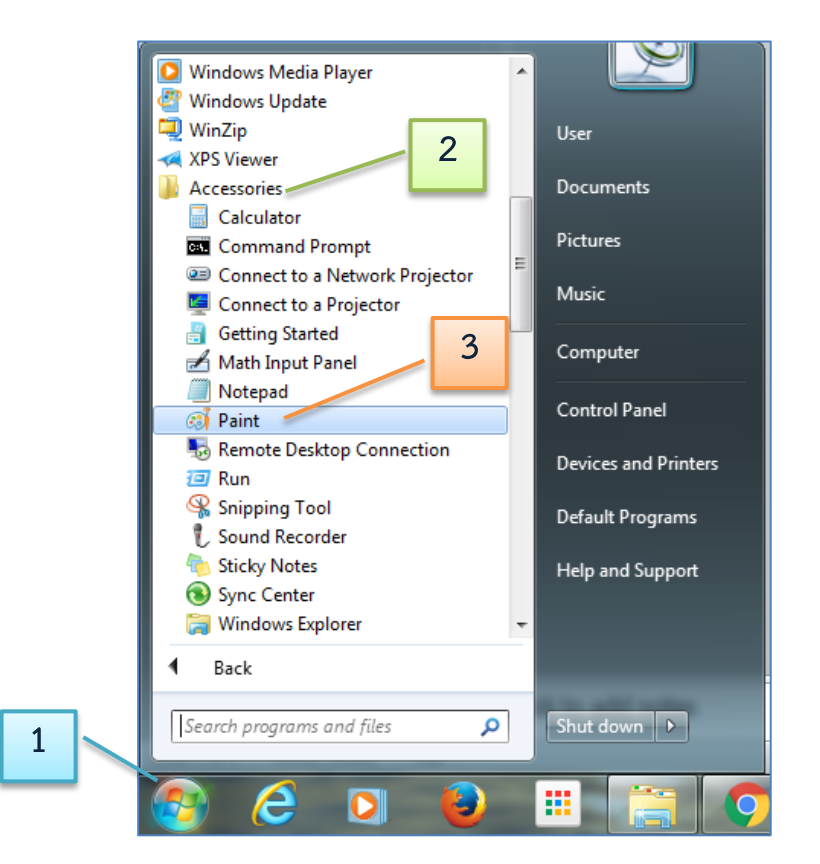

2. จะเข้าสู่โปรแกรม Paint เพื่อการใช้งาน ดังรูป

|     | a land                                                                        |        |      |
|-----|-------------------------------------------------------------------------------|--------|------|
| 111 | Annale and an experiment<br>to an antidation for the star<br>and page prices. |        |      |
|     |                                                                               |        |      |
|     |                                                                               |        |      |
|     |                                                                               |        |      |
| _   | _                                                                             |        |      |
|     |                                                                               |        |      |
|     |                                                                               |        |      |
|     |                                                                               |        |      |
|     |                                                                               |        |      |
|     |                                                                               |        |      |
| 4   | 142                                                                           | U.NMar | HT = |

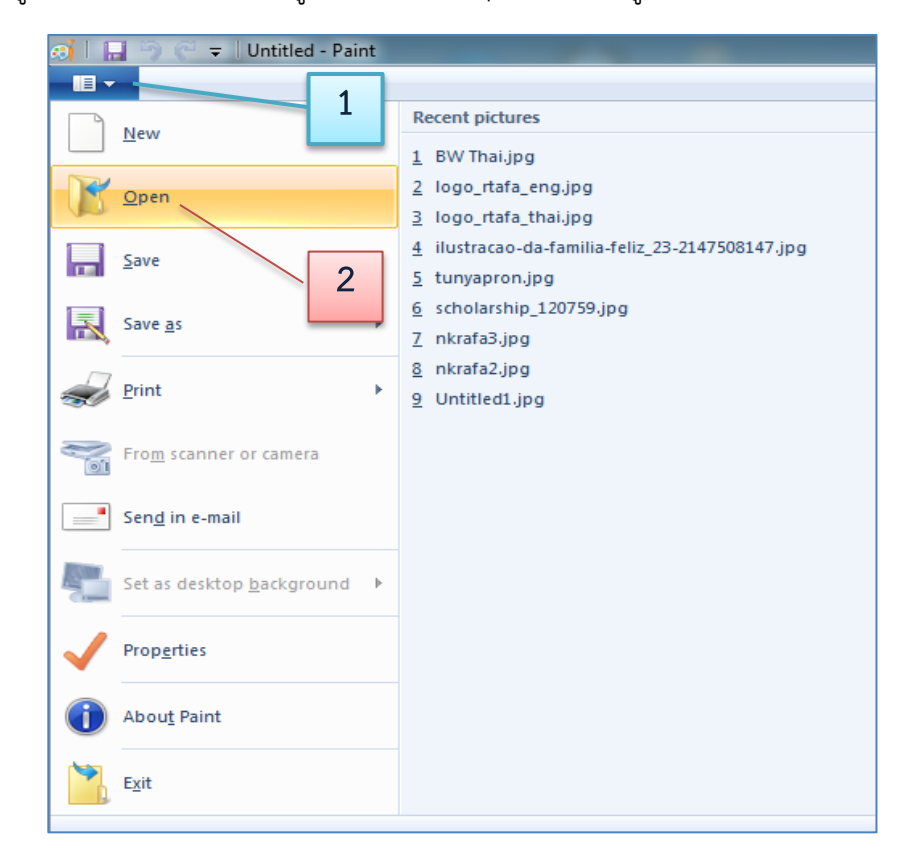

3. จากนั้นเปิดไฟล์รูปภาพที่ต้องการ คลิกเมนู File > เลือก Open > เลือกรูปภาพที่ต้องการ

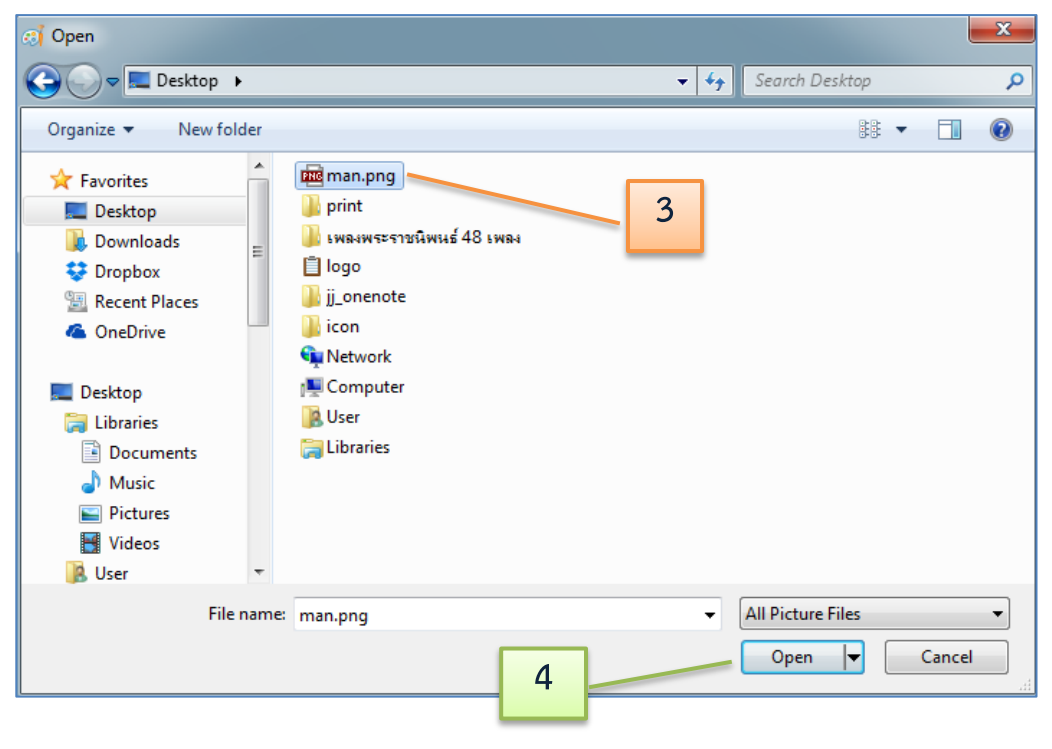

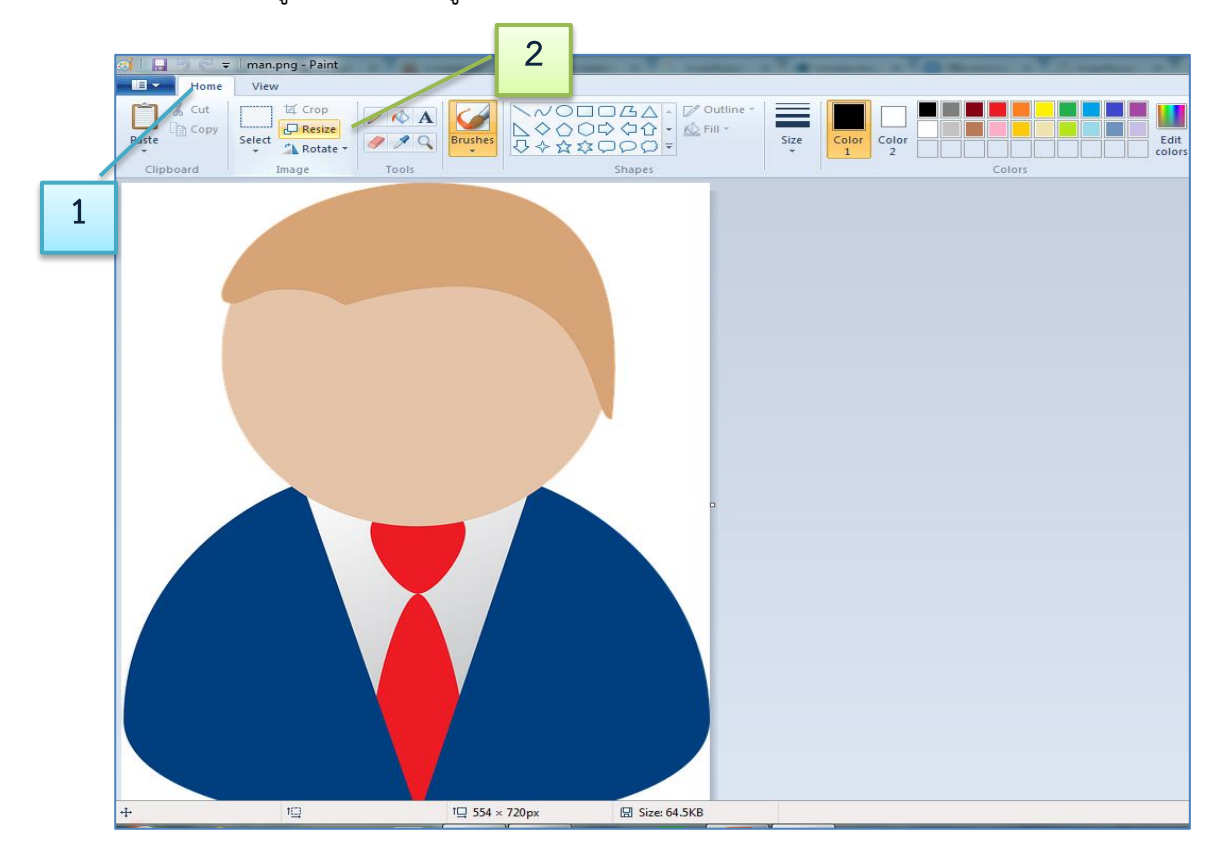

4. เปิดเครื่องมือปรับขนาดรูปภาพ คลิกเมนู Home > คลิก Resize

5. จะปรากฏเครื่องมือ Resize and Skew ให้กำหนดขนาดรูปภาพที่ต้องการ แล้วคลิกปุ่ม OK

(ตัวอย่าง ลดขนาดภาพจาก 100% เหลือ 50%) ดังรูป

| ขนาดต้นฉบับ                                                                   |                                         | ขนาดภาพใหม่        |
|-------------------------------------------------------------------------------|-----------------------------------------|--------------------|
| Resize and Skew จะเป็น 100%                                                   | Resize and Skew                         | ลดเหลือ 50%        |
| Resize<br>By: Percentage<br>Horizontal:<br>Vertical:<br>Maintain aspect ratio | Resize<br>By: OPercentage<br>Horizontal | • Pixe<br>50<br>50 |
| Skew (Degrees)                                                                | Skew (Degrees)                          |                    |
| Horizontal: 0                                                                 | Horizontal                              | : 0                |
| Vertical: 0                                                                   | Vertical:                               | 0                  |
| OK Cancel                                                                     | ОК                                      | Cancel             |

6. จะปรากฏภาพที่มีการปรับขนาดเรียบร้อยแล้ว

| a 🔲 🖣 e :      | = man.png - Paint |                                                                                                    |              | Report 1   | and have been  |      |            | - 0 <b>- X</b> |
|----------------|-------------------|----------------------------------------------------------------------------------------------------|--------------|------------|----------------|------|------------|----------------|
| Home           | View              |                                                                                                    |              |            |                |      |            | 0              |
| Paste Cipboard | Select<br>image   | Kinger Stranger Stra | □ <u> </u>   | Size Color | Color 2 Colors | Ecol | lit<br>ors |                |
|                |                   |                                                                                                    |              |            |                |      |            |                |
| +              | 10                | 1 <u>□</u> 277 × 360px                                                                                                    | Size: 64.5KB |            |                |      |            | 100% @         |

7. ทำการบันทึก คลิก File > เลือก Save as > เลือก JPEG

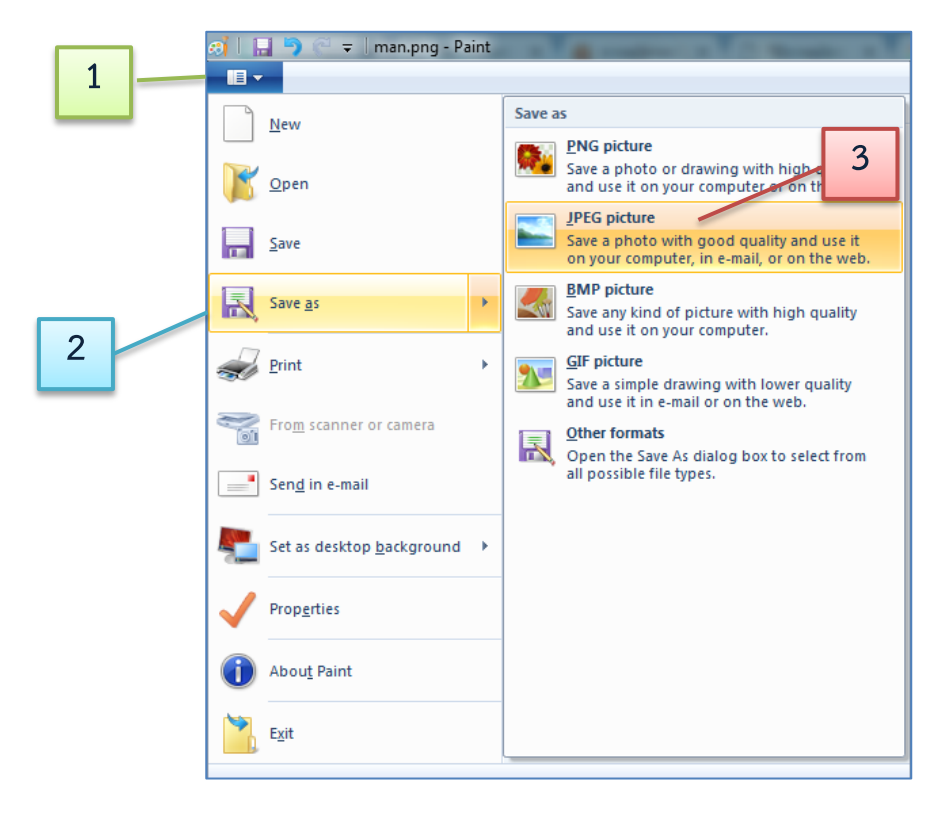

8. เลือกตำแหน่งที่บันทึกไฟล์รูปภาพลงในคอมพิวเตอร์ ทำการตั้งชื่อไฟล์ > คลิก Save

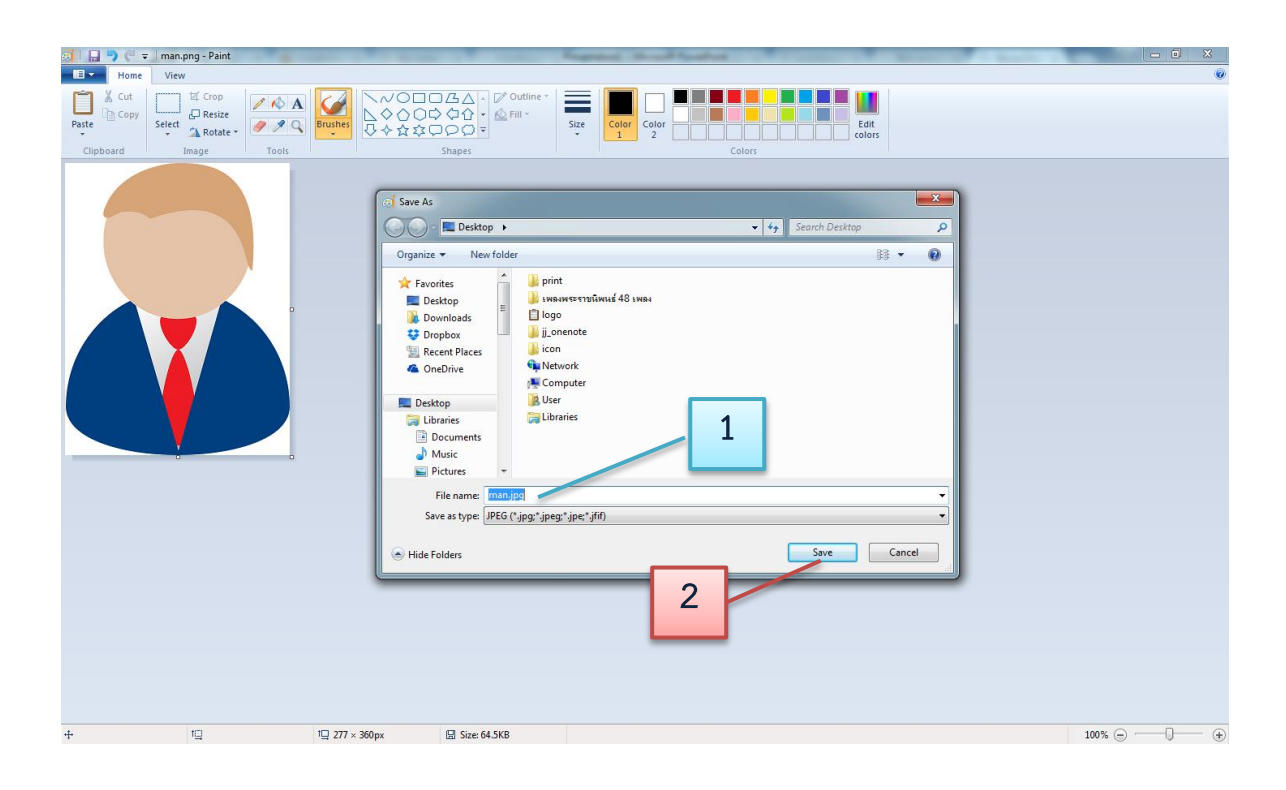

9. ทำการตรวจสอบรูปภาพสำหรับใช้ในการสมัครสอบ ให้ได้ตามที่กำหนด